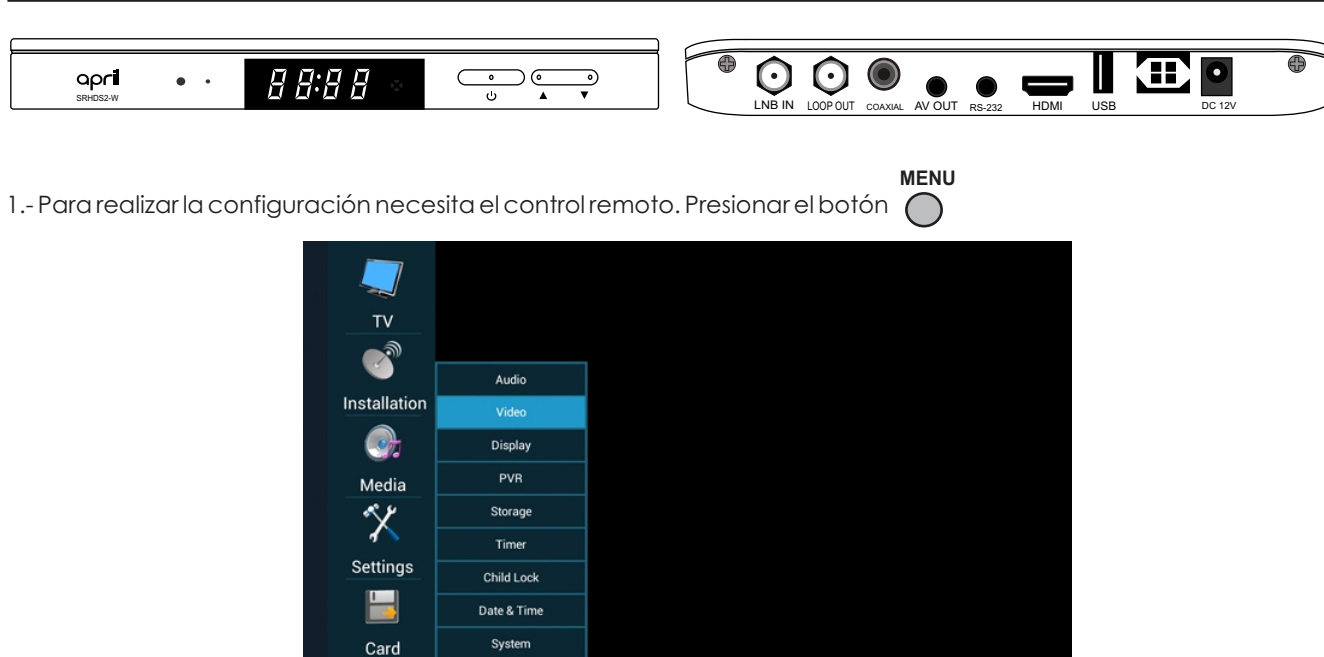

## 2.- Ira "Installation".

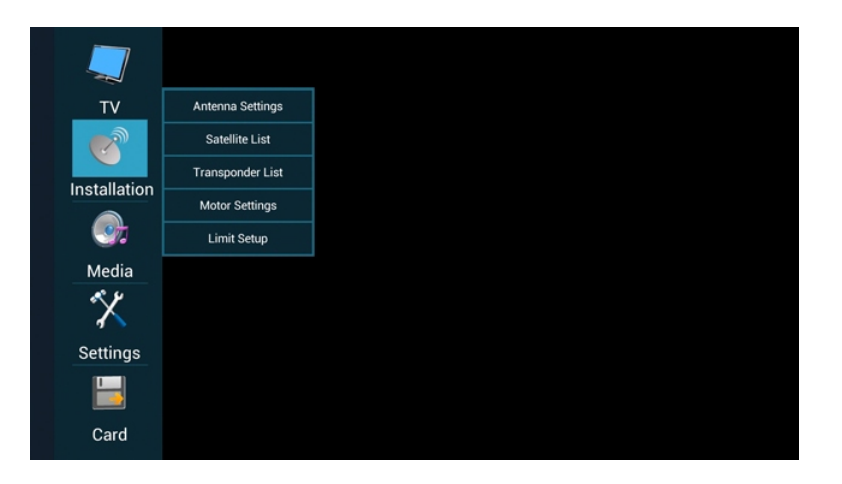

3.-Ir hacia la derecha e ingresar la clave 000000.

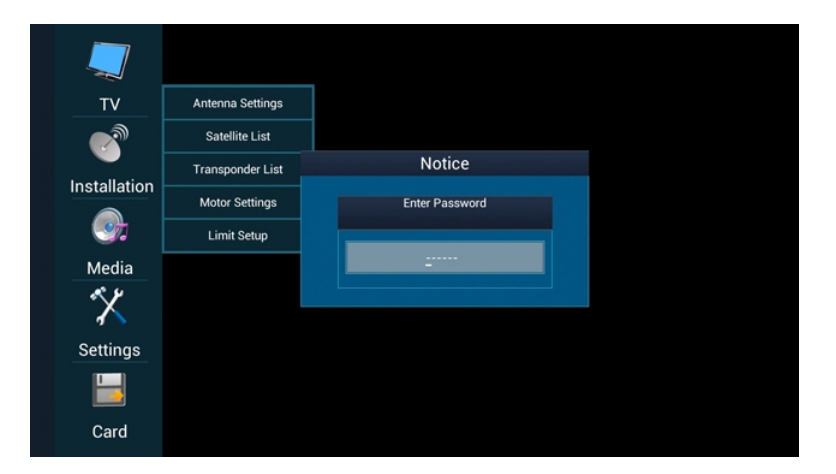

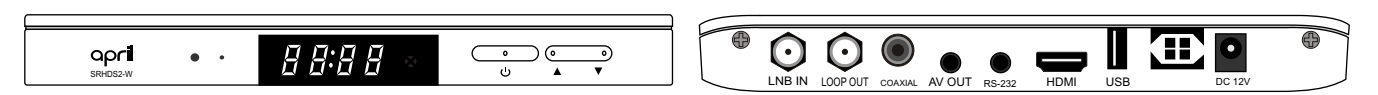

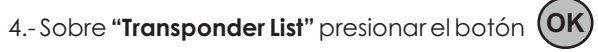

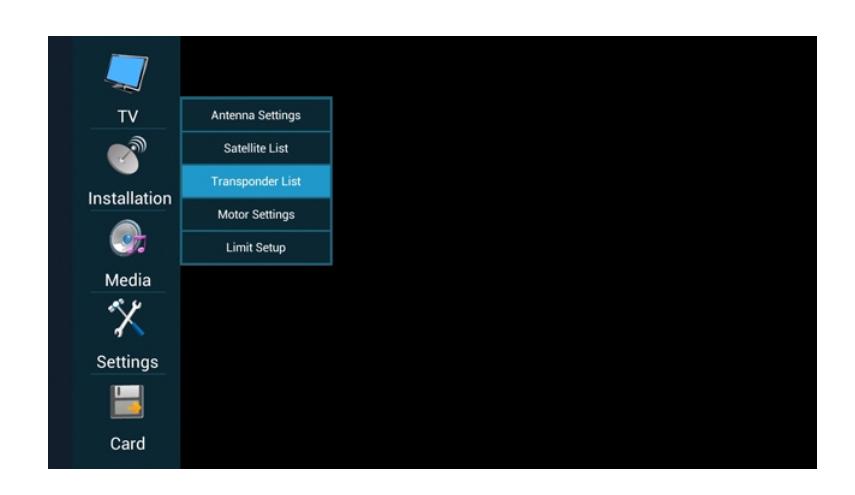

5.- Si en la lista se encuentra el TP 3812 / 3733 / V continue al punto "8", en caso contrario ir hacia la derecha y presionar el botón

| Installation     |              |           |    |
|------------------|--------------|-----------|----|
| Antenna Settings | Strength 0%  | Quality   | 0% |
| Satellite List   |              |           |    |
| Transponder List |              | Satellite |    |
| Motor Settings   | 001 3786 MHz | 6900 KBps |    |
| Limit Setup      |              |           |    |
|                  |              |           |    |
|                  |              |           |    |
|                  |              |           |    |
|                  |              |           |    |
|                  |              |           |    |
|                  |              |           |    |
|                  |              |           |    |

6.- ingrese la siguiente información: Frequency: 03812 Symbol Rate: 03733 Polarity: Vertical

| Installation     |           |           |            |         |    |      |
|------------------|-----------|-----------|------------|---------|----|------|
| Antenna Settings |           | Strength  | 0%         | Quality | 0% | Scan |
| Satellite List   |           |           |            | -       |    |      |
| Transponder List |           |           | Add        |         |    |      |
| Motor Settings   | Frequence | ⊳y [      | 3812 MHz   | ps      | н  |      |
| Limit Setup      | Symbol    | rate      | 3733 KRPs  |         |    |      |
|                  | Gymbor    | dic.      | 3733 (6) 3 |         |    |      |
|                  | Polarity  |           | Vertical   |         |    |      |
|                  |           | ОК        | Cancel     |         |    |      |
|                  |           |           |            |         |    |      |
|                  |           |           |            |         |    |      |
|                  | Change    | Selection | Add        |         |    |      |
|                  |           |           |            |         |    |      |

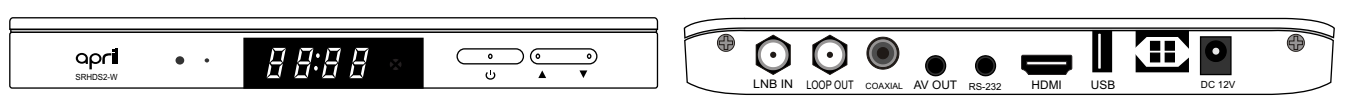

7.-Luego sobre "ok", presione el botón (OK)

| Installation     |          |           |           |         |    |      |
|------------------|----------|-----------|-----------|---------|----|------|
| Antenna Settings |          | Strength  | 0%        | Quality | 0% | Scan |
| Satellite List   |          | _         |           | -       |    |      |
| Transponder List |          |           | Add       |         |    |      |
| Motor Settings   | Frequen  | cv        | 3812 MHz  | ps      |    |      |
| Limit Setup      |          |           |           |         |    |      |
|                  | Symbol   | rate      | 3733 KBPs |         |    |      |
|                  | Polarity |           | Vertical  |         |    |      |
| 전에 전 것 같은 것 같아.  |          |           | Cancel    |         |    |      |
|                  |          |           |           |         |    |      |
|                  |          |           |           |         |    |      |
|                  |          |           |           |         |    |      |
|                  | Change   | Selection | O Add     |         |    |      |

8.-Luego sobre "Antenna Settings", vaya hacia la derecha.

| Installation                               |             |    |             |      |
|--------------------------------------------|-------------|----|-------------|------|
| Antenna Settings                           |             |    |             | Scan |
| Satellite List                             | Strength    | 0% | Quality     | 0%   |
| Transponder List                           |             |    |             |      |
| Motor Settings                             | Satellite   |    | Satellite   |      |
| Limit Setup                                | Transponder |    | 3786/6900/H |      |
|                                            | LNB type    |    | 5150        |      |
|                                            | LNB power   |    |             | Off  |
| an a sa sa sa sa sa sa sa sa sa sa sa sa s | 22 k switch |    |             | Off  |
|                                            | DiSEqC type |    | None        |      |
|                                            | DiSEqC 1.0  |    | Off         |      |
|                                            | DiSEqC 1.1  |    | Off         | -    |
|                                            |             |    |             |      |

9.-Seleccione Satellite: **Satellite**, en Transponder seleccione **3812/3733/V** y en LNB Type **5150** LNB Power: dependerá de su conexión para colocarlo en **"on" / "off**"

| Installation     |             |    |             |      |
|------------------|-------------|----|-------------|------|
| Antenna Settings |             |    |             | Scan |
| Satellite List   | Strength    | 0% | Quality     | 0%   |
| Transponder List |             |    |             |      |
| Motor Settings   | Satellite   |    | Satellite   |      |
| Limit Setup      | Transponder |    | 3786/6900/H | -    |
|                  | LNB type    |    | 3812/3733/V |      |
|                  | LNB power   |    | 3793/4440/V |      |
|                  | 22 k switch |    |             | Off  |
|                  | DiSEqC type |    | None        |      |
|                  | DiSEqC 1.0  |    | Off         | -    |
|                  | DiSEqC 1.1  |    | Off         |      |
|                  |             |    |             |      |

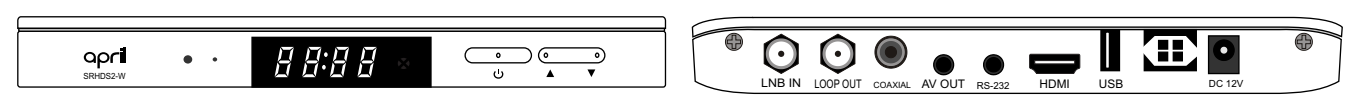

10.- En este punto debe tener Strengh y Quality, luego vaya hacia "Scan".

| Installation     |             |     |             |      |
|------------------|-------------|-----|-------------|------|
| Antenna Settings |             |     |             | Scan |
| Satellite List   | Strength    | 69% | Quality     | 90%  |
| Transponder List |             |     |             |      |
| Motor Settings   | Satellite   |     | Satellite   |      |
| Limit Setup      | Transponder |     | 3812/3733/V |      |
|                  | LNB type    |     | 5150        |      |
|                  | LNB power   |     |             |      |
|                  | 22 k switch |     |             |      |
|                  | DiSEqC type |     | None        |      |
|                  | DiSEqC 1.0  |     | Off         |      |
|                  | DiSEqC 1.1  |     | Off         |      |

11.- Presione el botón OK

|             |                                                                                                    |                                                                                                    | Scan                                                                                                    |
|-------------|----------------------------------------------------------------------------------------------------|----------------------------------------------------------------------------------------------------|----------------------------------------------------------------------------------------------------|
| Strength    | 69%                                                                                                    | Quality                                                                                                    | 90%                                                                                                    |
|             |                                                                                                    |                                                                                                    |                                                                                                    |
| Satellite   |                                                                                                    | Satellite                                                                                                    |                                                                                                    |
| Transponder |                                                                                                    | 3812/3733/V                                                                                                    |                                                                                                    |
| LNB type    |                                                                                                    | 5150                                                                                                    |                                                                                                    |
| LNB power   |                                                                                                    |                                                                                                    | Off                                                                                                    |
| 22 k switch |                                                                                                    |                                                                                                    | Off                                                                                                    |
| DiSEqC type |                                                                                                    | None                                                                                                    |                                                                                                    |
| DiSEqC 1.0  |                                                                                                    | Off                                                                                                    |                                                                                                    |
| DiSEqC 1.1  |                                                                                                    | Off                                                                                                    |                                                                                                    |
|             | Strength<br>Satellite<br>Transponder<br>LNB type<br>LNB power<br>22 k switch<br>DiSEqC type<br>DiSEqC 1.0<br>DiSEqC 1.1 | Satellite 69%<br>Satellite 1000<br>LNB type 1000<br>LNB power 22 k switch 1005EqC type 1000<br>DisEqC 1.0 1000<br>DisEqC 1.1 | Strength 69% Quality   Satellite Satellite   Transponder 3812/3733/V   LNB type 5150   LNB power 22 k switch   DisEqC type None   DisEqC 1.0 Off   DisEqC 1.1 Off |

## 12.- En "ScanType" seleccione "Manual Scan".

| Installation                                                             |                |             |           |      |
|--------------------------------------------------------------------------|----------------|-------------|-----------|------|
| Antenna Settings                                                         |                |             |           | Scan |
| Satellite List                                                           |                | Scan        | Juality   | 90%  |
| Transponder List                                                         | FTA only       | No          |           |      |
| Motor Settings                                                           | Scan channel   | TV + Radio  | Satellite |      |
| Limit Setup                                                              |                |             | 12/3733/V |      |
|                                                                          | Network search | No          | 5150      |      |
|                                                                          | Scan type      | Blind scan  | -         | Off  |
|                                                                          | OK             | Preset scan |           | Off  |
|                                                                          |                | Manual scan | None      |      |
|                                                                          | DiSEqC 1.0     |             | Off       |      |
| 방법 - 2011년 - 1912년 - 2013년 - 2013년<br>1월 - 2012년 - 1912년 - 2013년 - 2013년 | DiSEqC 1.1     |             | Off       |      |
|                                                                          |                |             |           |      |

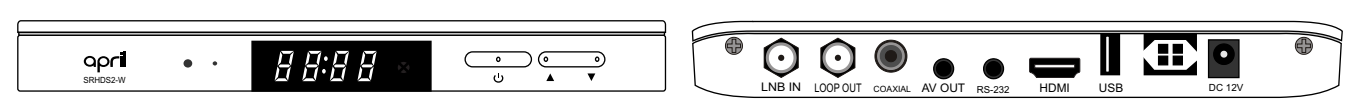

13.-Sobre "OK" presione el botón OK

| Installation     |                |             |           |      |
|------------------|----------------|-------------|-----------|------|
| Antenna Settings |                |             |           | Scan |
| Satellite List   | S              | can         | Juality   | 90%  |
| Transponder List | FTA only       | No          |           |      |
| Motor Settings   | Scan channel   | TV + Badio  | Satellite |      |
| Limit Setup      |                |             | 12/3733/V |      |
|                  | Network search | NO          | 5150      |      |
|                  | Scan type      | Manual scan |           | Off  |
| 이 가지 않는 상태       | ОК             | Cancel      |           | Off  |
|                  |                |             | None      |      |
| 경험물 가장 이 동안되었어?  | DiSEqC 1.0     |             | Off       |      |
|                  | DiSEqC 1.1     |             | Off       | -    |
|                  |                |             |           |      |

14.- Espere hasta que finalice la búsqueda.

| TV Channels |             | Radio Channels   |      |    |
|-------------|-------------|------------------|------|----|
|             |             |                  |      |    |
|             | Satellite 3 | 9812MHZ 3733Kb/s | v ок |    |
| <b>)</b> -  |             |                  |      | 0% |
|             |             |                  |      |    |

15.- Luego de haber encontrado los canales, presione el botón **(OK)** para guardar los canales encontrados. Nota: luego deberá cambiar al canal que quiera ver.

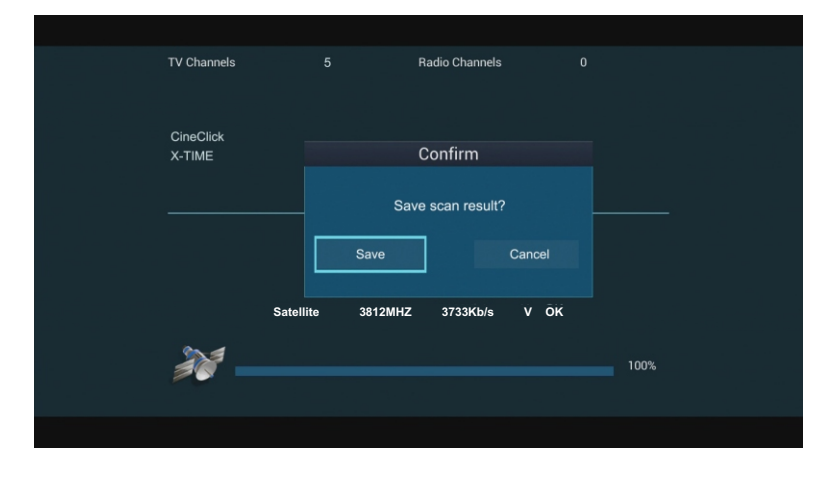

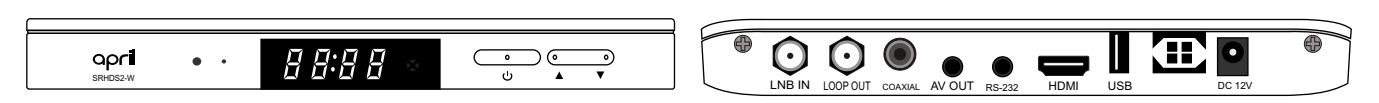

16.- Presionando el botón corresponde

(INFO

2 veces, puede verificar si el canal corresponde a la frecuencia correcta, si no

| 56<br>90%           |
|---------------------|
| 56<br>90%           |
| MP3 50<br>56<br>90% |
| 56<br>90%           |
| 90%                 |
|                     |
|                     |
|                     |
|                     |
|                     |
|                     |
|                     |
|                     |

## Soporte Técnico:

Cualquier inconveniente que tenga para seguir estos pasos o no puede ver el canal deseado, se puede comunicar con nosotros via email, telefónicamente o por skype:

<u>soportetecnico@xtimechannel.com</u> - <u>soportetecnico@cineclickchannel.com</u> Teléfono.: 1 (305) 592-9811 USA - Skype: CineClickSP

Nota: es importante que cuando nos escriba nos brinde los siguientes datos: Número telefónico, nombre de la empresa, país, número de serie del receptor y número de serie de la tarjeta.